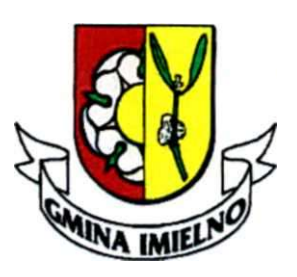

URZĄD GMINY W IMIELNIE ul. Cmentarna 7, 28-313 IMIELNO tel./fax 41 385 12 10, tel. 41 385 12 25 email: <u>gmina@imielno.pl</u> http://imielno.pl

## Uproszczona instrukcja zakładania konta ePUAP i składania wniosku o Profil Zaufany

1. Wejdź na www.epuap.gov.pl;

2. Kliknij "Zarejestruj się" w prawym górnym rogu;

3. Podaj swoje dane (z najwyższą starannością, bowiem będą one weryfikowane przez system) i kliknij "Zarejestruj się" u dołu strony;

4. Podaj kod autoryzacyjny, który przyjdzie sms-em na numer podany przy zakładaniu konta;

5. Kliknij "Potwierdź";

6. Kliknij "Przejdź do konta";

7. Kliknij zaloguj się w prawym górnym rogu;

8. Wybierz sposób logowania "Profil Zaufany";

9. Uzupełnij pola Login i hasło oraz kliknij "Zaloguj się";

10. W prawym górnym rogu obok swojego imienia i nazwiska rozwiń menu za pomocą trójkąta;

11. Kliknij "Moje profile zaufane";

12. Na pulpicie pojawi się wiadomość o tym, że twój profil jest jeszcze nie potwierdzony. To czas żebyś udał się do najbliższego punktu potwierdzającego np. do Urzędu Gminy w Imielnie;

13. Weź ze sobą dowód osobisty.